全校师生:

学校于 2019 年 9 月启动第二届"教师教学奖"评选工作。经过学 院考查、推荐提名, 校评选办公室进行复核, 共有 36 名教师具备参加 各层次奖项评选资格。按照《中共中央办公厅、国务院办公厅印发<关 于深化新时代学校思想政治理论课改革创新的若干意见>》文件精神, 对思政课老师参评条件作了适当调整。

评选办公室将组织专家评委对参评教师按教学名师、教学标兵、教 学新星三个层次进行初评。同时,将参评教师的成果进行网上展示宣传, 全校师生可以为您喜爱的老师点赞。师生点赞排名前10%的教师可获得 "最佳人气奖"。

一、点赞时间

点赞时间为 2019 年 11 月 6 日-11 月 18 日。

二、点赞方式

采用网上登陆点赞方式,每名师生选择您喜爱的10名老师进行点 赞,并只能点赞1次。用户名为学生学号或教职工工号:密码与登陆校 园信息门户密码相同。

## 方式一:手机扫描二维码方式

**第1步(图1):**用微信或QQ扫描二维码(图1),打开"在线投票 系统"登录窗口(图2)。

第2步(图2):登录进入"在线投票系统"(图3)。

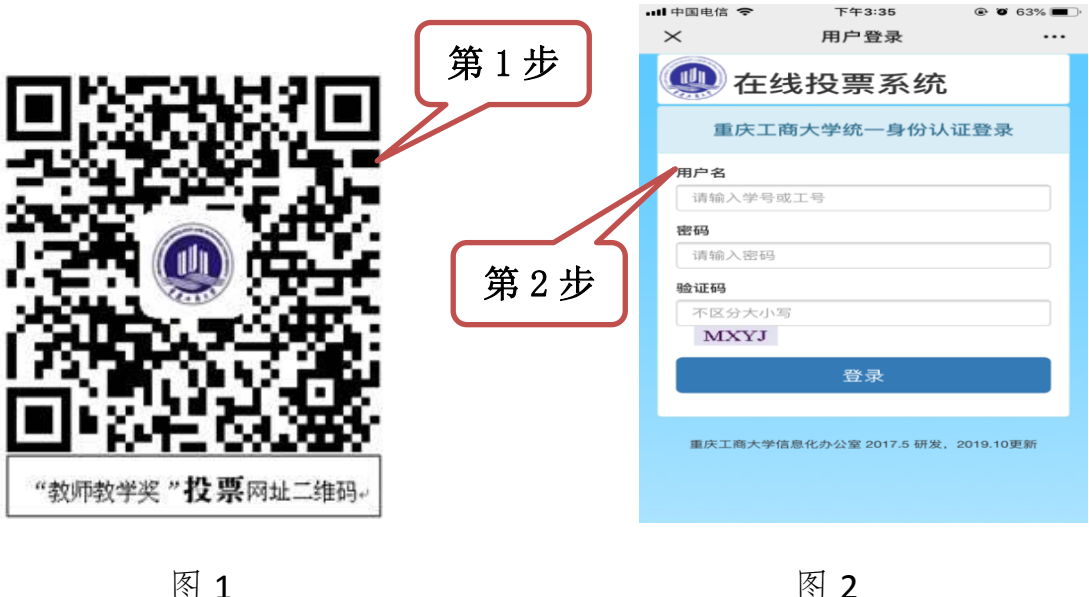

**第3步**(图3):点击"查看详情"进入"教师教学奖评选网(图4)" 浏览老师成果和课堂教学实录展示。

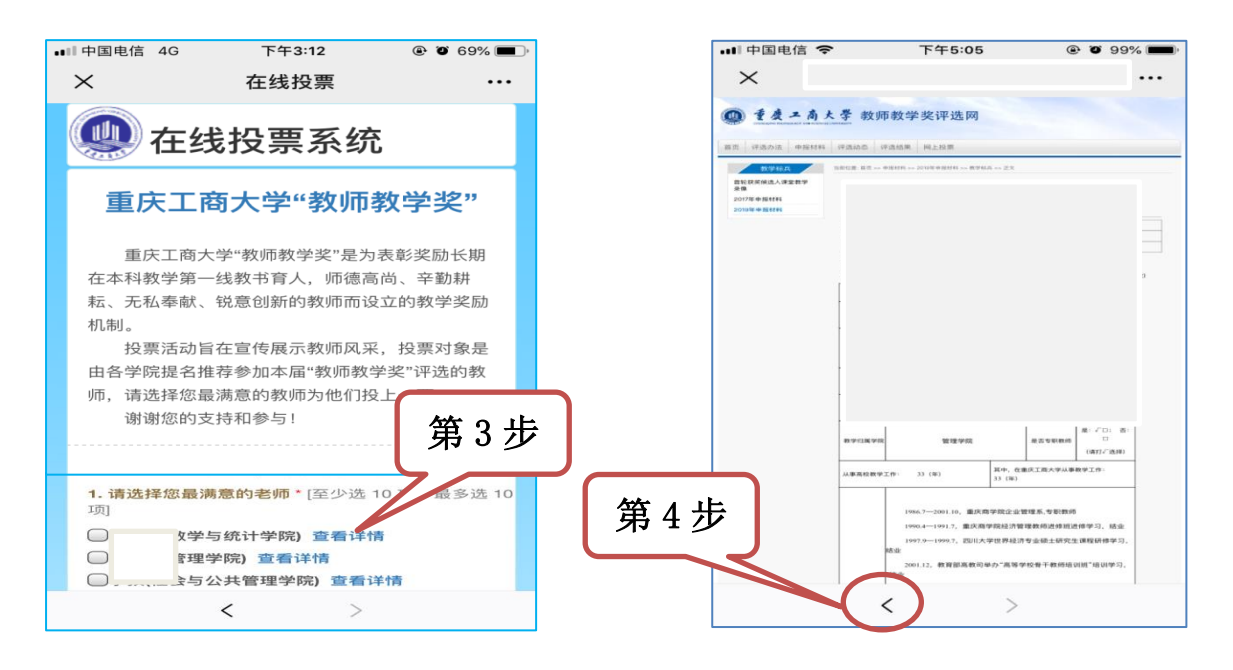

图 3

图 4

**第4步**(图4):浏览完毕,点击窗口底部的返回键"<",返回"在 线投票(图3)"窗口,点击"□"选择老师点赞。

方式二: 电脑打开浏览器网页, 在地址栏输入域名 (<u>http://pgxt.ctbu.edu.cn/pgbvote/login/toplogin.do),</u>按"方式 一"步骤登录投票窗口、查看教师成果和课堂录像,选择老师点赞。

方式三: 电脑打开浏览器网页, 在地址栏输入域名 http://isjxjpx.ctbu.edu.cn/, 打开"教师教学奖"评选网站, 点击右上角 " ML投票 ", 按"方式一"步骤登录投票窗口, 查看教师成果和课 堂录像, 选择老师点赞。

特此通知

校"教师教学奖"评选办公室

2019年11月6日

登录说明:如非校园内网用户,需经校园门户身份认证,才能进行 登录投票。建议采用手机点赞时,使用校内 WIFI。 **密码问题:**请登录 <u>https://safe.ctbu.edu.cn/#/password/passwordFound</u>找回。

**账号问题:** 联系电话 62769283; 其他问题: 联系电话 62768449